## INFORMACIONE TEHNOLOGIJE U SPORTU DODATNI MATERIJAL 4

OSNOVE RADA U WORD-U: PODEŠAVANJA VEZANA ZA PASUS. NUMERISANE I NENUMERISANE LISTE.

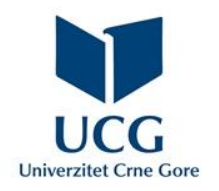

Dr Miloš Brajović

U ovom poglavlju naučićete da:

- Primijenite proceduru podešavanja formata pasusa (poravnanje, uvlačenje, razmak),
- Primijenite proceduru za organizovanje teksta u više kolona,
- Kreirate i formatirate numerisane i nenumerisane liste,
- Kreirate i formatirate okvire za tekst.

Grupa komandi **Paragraph** na kartici **Home** se koristi za formatiranje paragrafa (pasusa):

Horizontalno poravnanje: sa lijeve strane (Left), centrirano (Center), sa desne strane (Right) i obostrano (Justify).

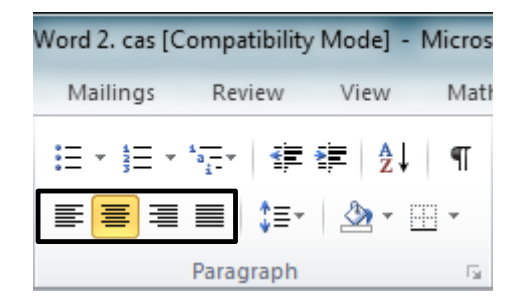

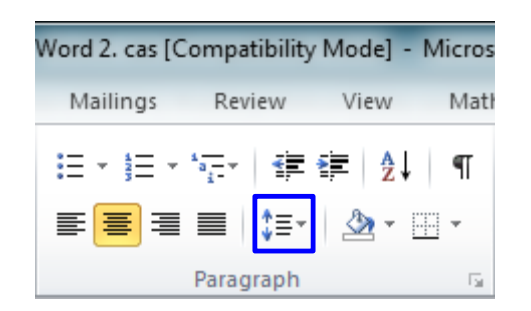

Razmak linija paragrafa – Može se izmjeriti u linijama ili tačkama.

Za formatiranje razmaka između linija potrebno je odabrati tekst koji se želi formatirati, aktivirati komandu *Line and Paragraph Spacing* i odabrati željenu opciju razmaka iz padajućeg menija.

*Line Spacing Option* daje opcije za fino podešavanje razmaka linija.

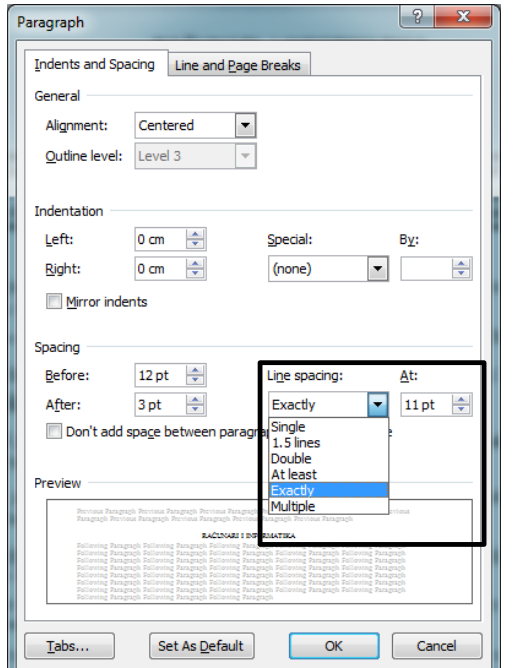

**Odabirom opcije Exactly** ili **At least** razmak između linija se mjeri tačkama (point), u svim ostalim slučajevima, mjeri se linijama

1.5 2.0

2.5

3.0

-

Line Spacing Options..

Remove Space Before Paragraph

Remove Space After Paragraph

Jedan od načina uvlačenja prve linije pasusa jeste korišćenje **Tab** tipke sa tastature

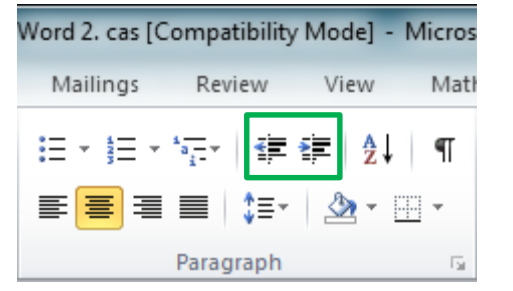

| Paragraph ? X                                                                                                    |                                                      |                                                       |  |  |  |  |  |  |  |
|----------------------------------------------------------------------------------------------------|------------------------------------------------------|-------------------------------------------------------|--|--|--|--|--|--|--|
| Indents and Spacing Line and Page Breaks                                                                                                    |                                                      |                                                       |  |  |  |  |  |  |  |
| Alignment:                                                                                                    | Justified                                            | •                                                     |  |  |  |  |  |  |  |
| Outline level:                                                                                                    | Body Text                                            | •                                                     |  |  |  |  |  |  |  |
| Indentation<br>Left:<br>Right:                                                                                                    | 0 cm 🔔<br>0 cm 👱<br>ents                             | Special: By:<br>First line  (none) First line Hanging |  |  |  |  |  |  |  |
| Spacing                                                                                                    | 12 -t                                                | Line energines Alte                                   |  |  |  |  |  |  |  |
| <u>D</u> efore:<br>Δfter:                                                                                                    | 12 pt Ţ                                              | Single                                                |  |  |  |  |  |  |  |
| Don't add                                                                                                    | Don't add space between paragraphs of the same style |                                                       |  |  |  |  |  |  |  |
| Preview Preview Proving Provinger Provinger Pr |                                                      |                                                       |  |  |  |  |  |  |  |
| <u>T</u> abs                                                                                                    | Set As <u>D</u> efa                                  | ult OK Cancel                                         |  |  |  |  |  |  |  |

Uvlačenje prve linije se može podesiti i uz pomoć komandi *Increase (Decrease) the Indent Level*. Svakim pritiskom na ove komande prva linija će se dodatno uvući/vratiti za po pola inča.

Dijalog boks koji se dobija odabirom opcije *Line Spacing Option* ili proširivanjem grupe komandi *Paragraph* na kartici *Home*, daje i dodatne mogućnosti podešavanja:

**Indentation** – odvajanja cijelog pasusa od margina i to sa lijeve (*Left*) strane, i/ili sa desne (*Right*) strane.

Prve linije pasusa (Indentation/Special):

First Line – uvlači prvu liniju za vrijednost odabranu/zadatu u polju **By** 

Hanging – izvlači prvu liniju u odnosu na ostatak teksta za vrijednost odabranu/zadatu u polju **By** 

**Spacing** – definisanje razmaka prije (**Before**) i nakon (**After**) paragrafa.

Tabovi (*Tabs*) su često najbolji način za kontrolu tačno gdje se nalazi tekst. Podrazumijevano, svaki put kada se pritisne taster *Tab*, tačka ubacivanja pomjeraće se 1/2 inča udesno.

Dijalog boks koji se dobija proširivanjem grupe komandi **Paragraph\Tabs**, na kartici **Home**, daje i mogućnosti podešavanja tabova (**Tabs**):

*Tab stop position* – nudi mogućnost definisanja tačke ubacivanja taba;

Alignment – definiše poravnanje, u odnosu na tab, sadržaja koji se unosi nakon taba;

**Leader** – definiše vođice (automatski je prostor prije taba ispunjen prazninama, ali se odabirom željenih vođica može ispunjavati tačkicama, crticama ili donjom linijom);

Set – postavlja novi tab;

Clear – briše selektovani tab;

Clear all – briše sve tabove.

| Tabs               | ? ×                              |
|--------------------|----------------------------------|
| Tab stop position: | De <u>f</u> ault tab stops:      |
| 0.63 cm            | 1.27 cm 👻                        |
| 8 cm<br>15 cm      | Tab stops to be cleared:         |
|                    | -                                |
| Alignment          |                                  |
| ◎ <u>L</u> eft     | © <u>C</u> enter © <u>R</u> ight |
| Decimal            | © <u>B</u> ar                    |
| Leader             |                                  |
| 1 None             | ○ 2 ○ 3                          |
| © 4                |                                  |
| <u>S</u> et        | Cl <u>e</u> ar Clear <u>A</u> ll |
|                    | OK Cancel                        |

I u Word-u 2010 se može upotrijebiti komanda **Drop Cap** za isticanje jednog ili više početnih karaktera u pasusu. Ova komanda je izmještena u karticu **Insert**.

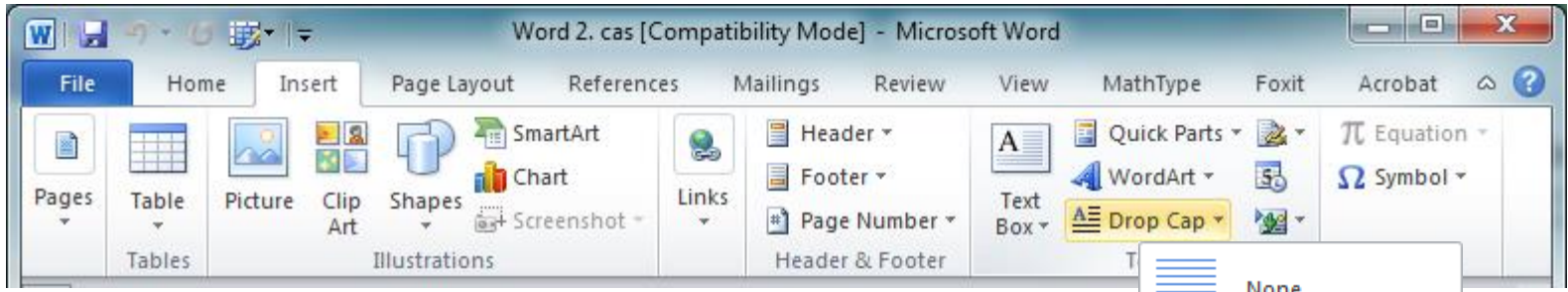

Daje mogućnost isticanja karaktera u okviru pasusa (**Dropped**) ili izmještanja karaktera u prostor margina (**In margin**).

Veći broj karaktera se može istaći selektovanjem istih prije aktiviranja komande **Drop Cap.** 

Drop Cap Options daje mogućnost podešavanja:

- Fonta istaknutih karaktera (Font);
- Visine istaknutog karaktera (Lines to drop);
- Udaljenosti istaknutih karaktera od ostatka teksta (Distance from text).

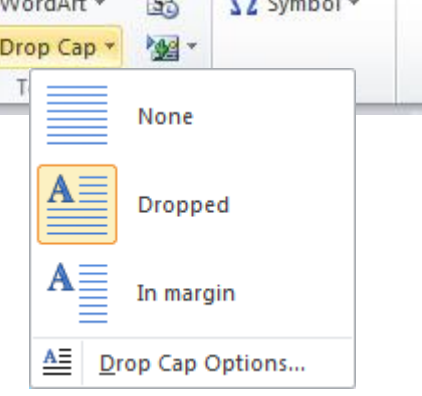

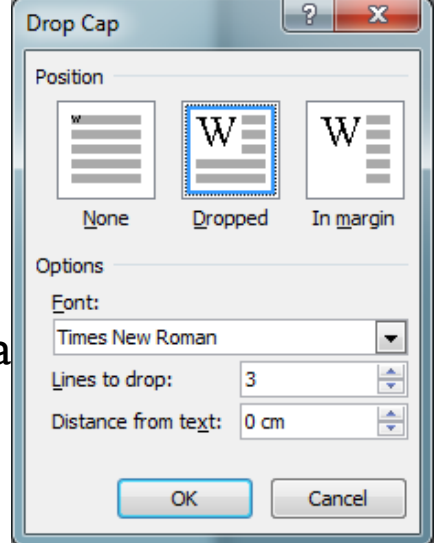

Grupa komandi **Paragraph** na kartici **Home** se koristi za formatiranje paragrafa (pasusa):

**Shading** (ikonica u obliku kantice) daje mogućnost osjenčenja dijela papira na kojem se nalazi odabrani tekst, odabirom željene boje iz ponuđene palete boja.

Odabirom opcije **No Color** poništava se osjenčavanje.

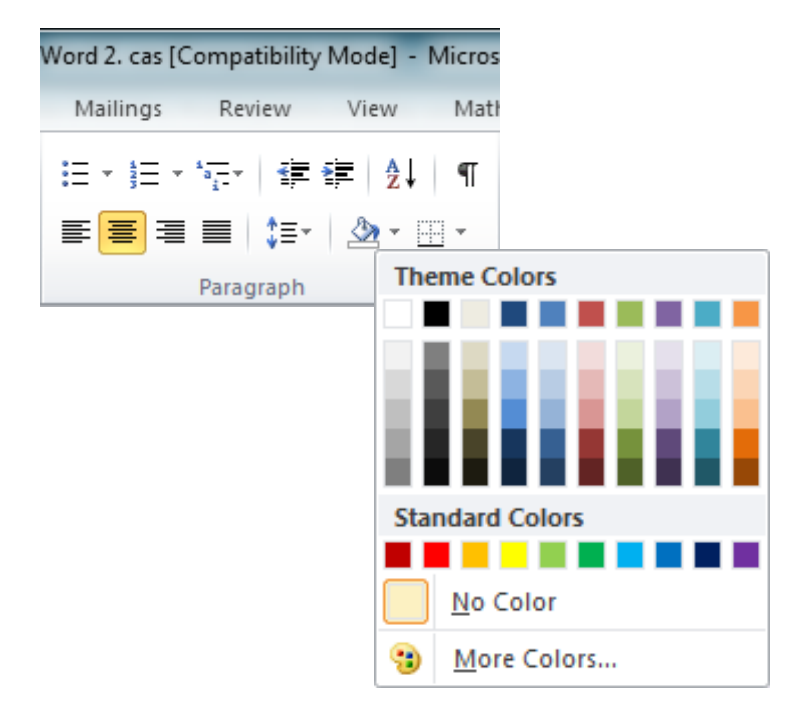

Grupa komandi **Paragraph** na kartici **Home** se koristi za formatiranje paragrafa (pasusa):

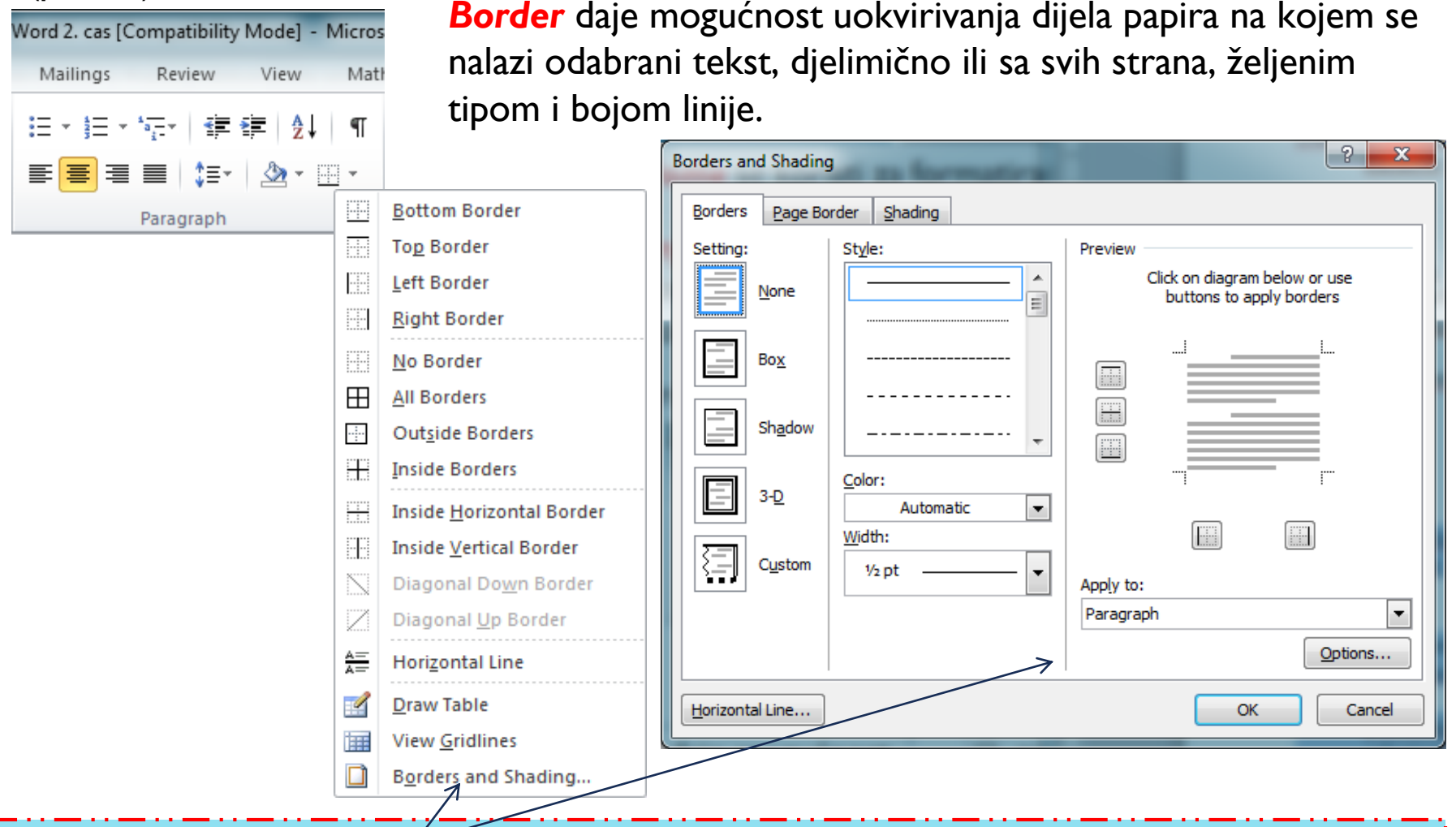

**Border and Shading (kartica Border**) – daje mogućnost podešavanja: tipa linija (**Style**), boje linija okvira (**Color**), debljine linija (**Width**).

Odabirom kartice **Page Border** (dijalog boksa Borders and Shading), može se podešavati okvir cijele stranice.

| Borders and Shading | 9               | ? ×                                                       |
|---------------------|-----------------|-----------------------------------------------------------|
| Borders Page Bo     | order Shading   |                                                           |
| Setting:            | St <u>y</u> le: | Preview                                                   |
| None                | <b>^</b>        | Click on diagram below or use<br>buttons to apply borders |
| Box                 |                 |                                                           |
| Shadow              |                 |                                                           |
|                     | <u>C</u> olor:  | ·····F                                                    |
| J E 3-0             | Automatic 💌     |                                                           |
|                     | <u>W</u> idth:  |                                                           |
| Custom              | 1 pt 🗸          | Apply to:                                                 |
|                     | A <u>r</u> t:   | Whole document                                            |
|                     | (none)          | Options                                                   |
| Horizontal Line     |                 | OK Cancel                                                 |

| 🕎 🖶 🐤 🕐 🗋 🗧 Document1 - Word      |                                                                                                    |                                                                                                    |                                                                                                    |                                                                                                    |                                                                                                    |                                                                                                    |                                                                                                    |             | ?          | <b>*</b> -                               |           | ×                   |                 |     |   |
|-----------------------------------|----------------------------------------------------------------------------------------------------|----------------------------------------------------------------------------------------------------|----------------------------------------------------------------------------------------------------|----------------------------------------------------------------------------------------------------|----------------------------------------------------------------------------------------------------|----------------------------------------------------------------------------------------------------|----------------------------------------------------------------------------------------------------|-------------|------------|------------------------------------------|-----------|---------------------|-----------------|-----|---|
| FILE                              | HOME                                                                                                    | INSERT                                                                                                    | DESIGN                                                                                                    | PAGE LAYO                                                                                                    | UT REFE                                                                                                    | RENCES                                                                                                    | MAILINGS                                                                                                    | REVIEW      | VIEW       | MathType D                               | EVELOPER  | ADD INS             | ACRO            | BAT | - |
| Aa<br>Them                        | Title<br>Processing: 1<br>Processing: 1 | TITLE<br>Heading 1<br>In the lower side, the patheter-soluble<br>time. Mut are designed in southasis<br>with the sound in ord you at Assess.<br>Proceiveur these patheter to near | Title<br>Honory 1<br>An Annalytic frequencies in administrative<br>provide administrative administrative<br>data interactive administrative<br>data interactive administrativ | Title<br>Hoading 1<br>In defause the participant to contrast with the<br>material approximation of the second | HEADING 1<br>In the loss of the first state of the second and<br>anticipation of the second and and any of the second and<br>anticipation of the second and any of the second and<br>the second and any of the second and any of the second<br>first and any of the second and any of the second and any of the second and any of the second any of the second | Title<br>HADHG1<br>To the trust this, the galaxies looks<br>are the an advectional trust content. Amon<br>and the capital content that is shared<br>bactors, itst, ever years, and other<br>advectional trust content that is shared | Title<br>1 Hearen 1<br>Dete har half an geben stelde<br>bestelen wie die det en stelden<br>bestelen wie die det en stellen<br>het war der geben is inwer | Colors      | A<br>Fonts | Paragraph Spacin Effects  Set as Default | g Waterma | rk Page<br>Color≁ I | Page<br>Borders |     |   |
| Document Formatting Page Backgrou |                                                                                                    |                                                                                                    |                                                                                                    |                                                                                                    |                                                                                                    |                                                                                                    |                                                                                                    | e Backgrour | nd         |                                          | ^         |                     |                 |     |   |

Dodatne opcije za podešavanje okvira cijele stranice se nalaze na kartici **Design**. Odabirom komande **Page Color** može se podešavati osjenčenje cijele stranice. Page Border daje dijalog boks **Borders and Shading**. Tekst se može organizovati u više kolona komandom **Columns**, u kartici **Page Layout**, grupa naredbi **Page Setup** i odabirom željenog broja kolona iz padajućeg menija.

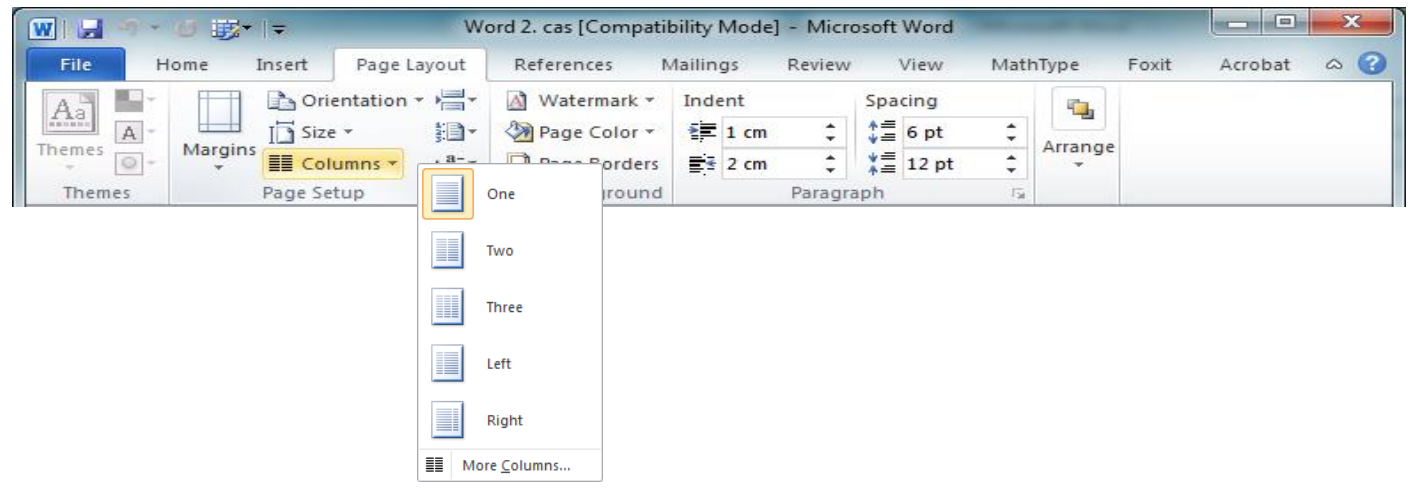

More Columns daje dodatne opcije za podešavanje parametara kolona:

- Broja kolona (Number of columns);
- Linija između kolona (Line between);
- Širine kolone (Width);
- Razmaka između kolona (Spacing);
- Nejednakih širina kolona (dečekirati Equal column width)

Ukoliko želimo tekst koji je već iskucan organizovati u više kolona, isti se mora selektovati prije odabira prethodno opisanih komandi.

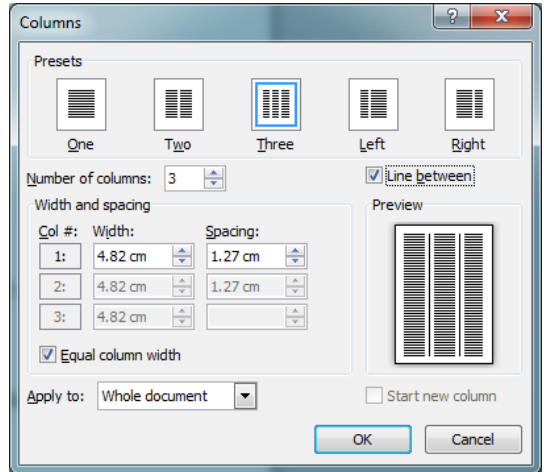

Grupa komandi Paragraph na kartici Home se koristi za formatiranje paragrafa (pasusa):

Ovdje se mogu formatirati numerisane i nenumerisane liste. **Nenumerisane liste**, odabirom opcije **Bullets**, nakon čega se

Recently Used Bullets

О

Bullet Library

Document Bullets

Change List Level

Define New Bullet...

None

\*

 $\leftrightarrow$ 

dobija meni sa ponuđenim dugmadima.

Numerisane liste, odabirom opcije Numbering, nakon čega se dobija meni sa ponuđenim formatima brojeva.

Pritiskom na *Enter* prelazi se u novi red koji će automatski imati odabrano isto dugme ili sljedeći broj.

Lista se prekida i vraća se na formatiranje koje je prije nje postojalo, pritiskanjem dva puta *Enter* tipke, ili kombinacije *Shift+Enter*.

Ukoliko želimo iskucani tekst formatirati u listu, isti se treba selektovati, prije odabira gore opisanih komandi.

Define New Number Format – daje dodatne mogućnosti za formatiranje

Mailings Review View Math Ξ - ±Ξ \*a\_\_\_\_ \* > ſ E = = = T≣⊤  $\langle \rangle$ Paragraph 5 Recently Used Number Formats Numbering Library [MS1] [NC1] [MS2] [NC2] None IMS31 INC31 [IC1 [J01]· [J1]-[IC2] [JO2] [J2] IIC31-[JO3]· [J3]-Step 1. Step 1. [1]-Step 2. Step 2. [2] Step 3. Step 3. [3]-[1.] [2]· [2.] [3.]-[3]-3.-C. Change List Level Define New Number Format...

Word 2. cas [Compatibility Mode] - Micros

**Složene liste** su liste u više nivoa. Bilo koja lista se može pretvoriti u složenu listu pozicioniranjem kursora na početak stavke kojoj se želi promijeniti nivo i pritiskanjem tastera *Tab*. Nakon toga se može koristiti *Multilevel List* komada za podešavanje stila

liste. Alternativno se može selektovati željeni tekst i odabrati opcija *Multilevel List*, ili se ista odabira prije početka kucanja

elemenata liste.

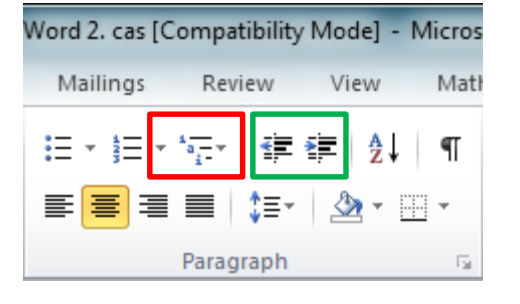

Da bi se promijenio nivo stavke u listi, postavlja se kursor na početak linije u kojoj se nalazi ta stavka, nakon čega se pritiska **Tab** za povećavanje nivoa, odnosno **Shift+Tab** za smanjivanje nivoa stavke. Takođe se mogu koristiti i komande **Decerase List Level** i **Increase List Level** iz grupe komandi **Paragraph**.

**Define New Multilevel List** daje dodatne opcije za podešavanje stila složene liste. Ovdje se mogu podešavati svi nivoi liste.

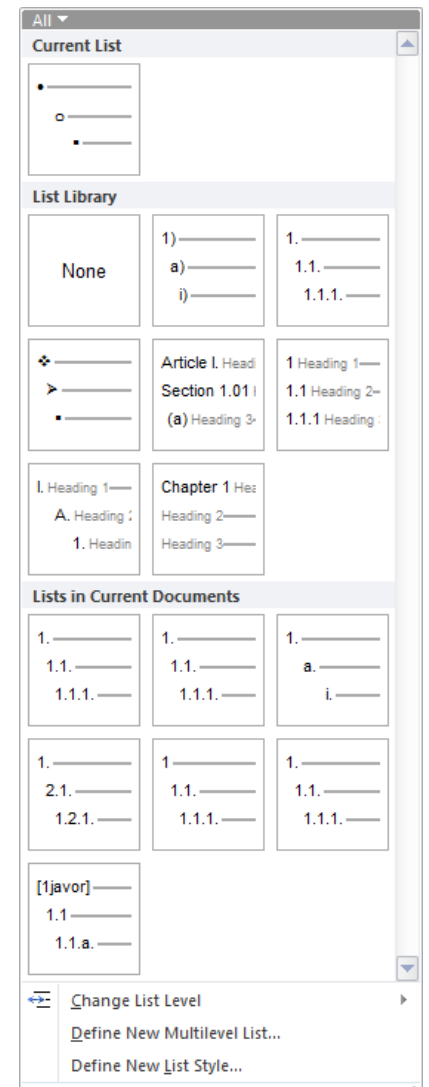

Okviri za tekst (**Text Box**) se mogu kreirati odabirom komande **Text Box** na kartici **Insert** 

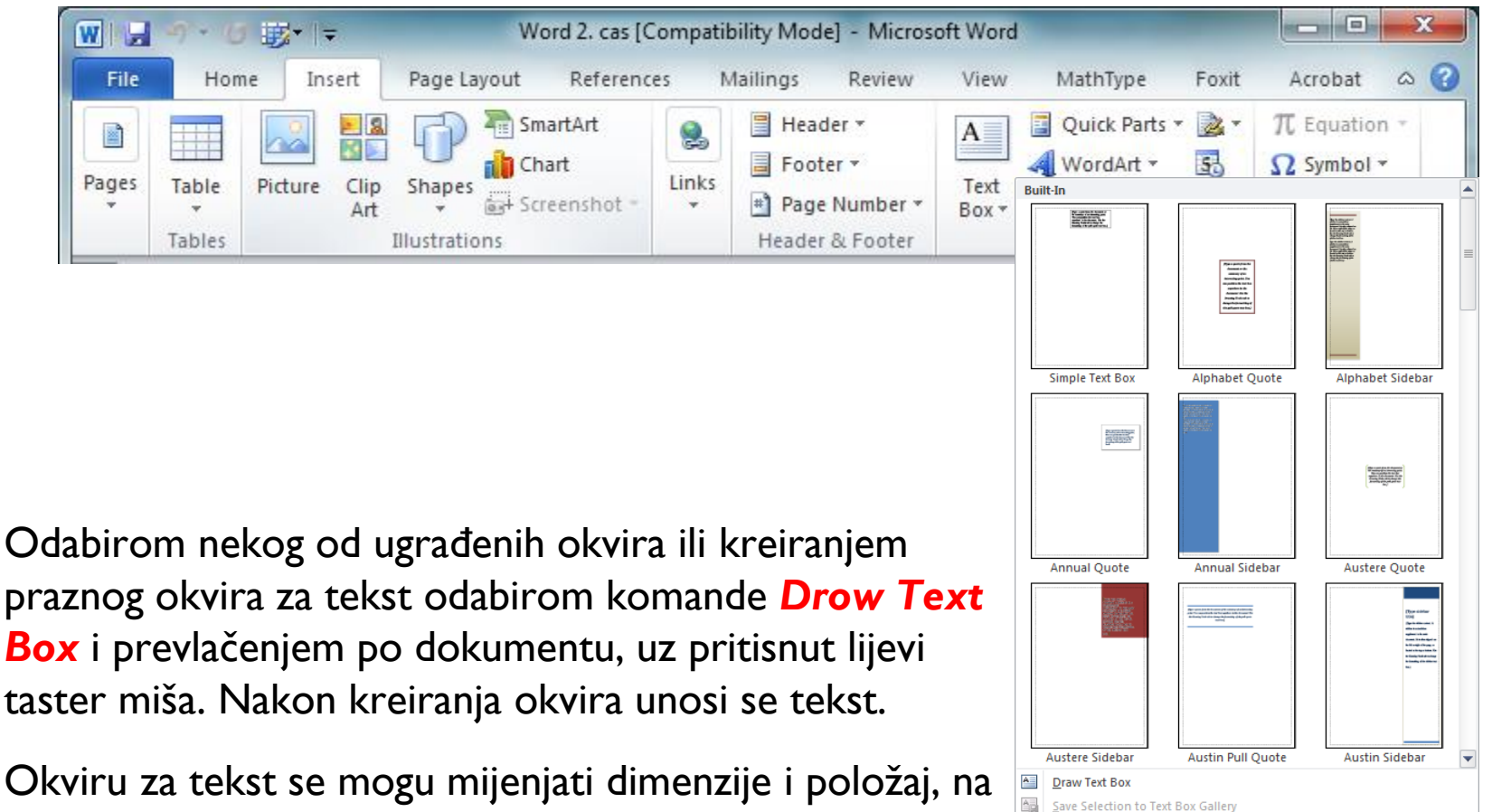

standardan način za Windows okruženje.

Lijevi klik na kreirani tekst boks aktivira pridruženu karticu **Format** koja daje mogućnosti dodatnog formatiranja okvira za tekst:

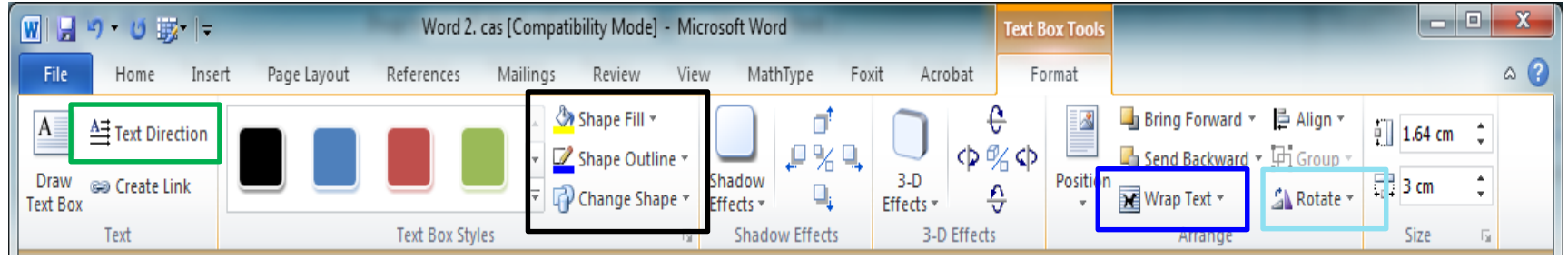

- Orjentacije teksta (Text Direction);
- Boje popunjavanja (Shape Fill);
- Boje, tipa i debljine ivica okvira (Shape Outline);
- Oblika okvira (Change Shape);
- Uklapanje tekst boksa u okolni tekst (Wrap Text);
- Rotiranja okvira (Rotate).

Slična kartica **Format** se pojavljuje i nakon ubacivanja proizvoljnih oblika u tekt komandom **Shapes** kartice **Insert** i odabirom željenog oblika iz padajućeg menija.

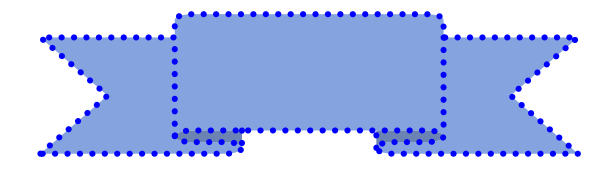

## Pitanja sa Predavanja IX

• Kreirajte zadati dokument od dvije strane

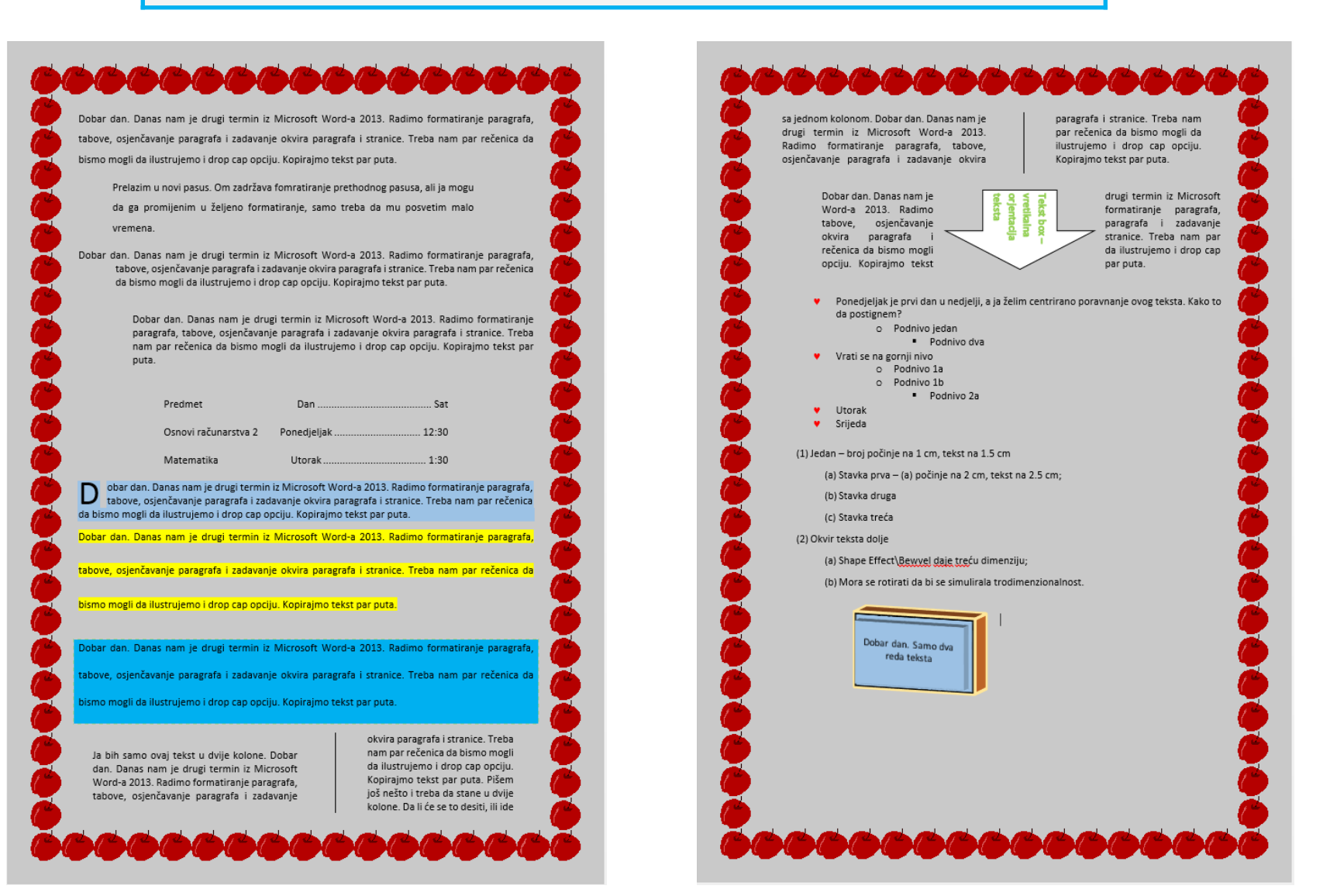

## ZAHVALJUJEM NA PAŽNJI